# Hexagon Universal Updater

### 

| 🗛 タスク マネージャー                                |                             |    |                    | X   |
|---------------------------------------------|-----------------------------|----|--------------------|-----|
| ファイル(F) オプション(O) 表示(V)                      |                             |    |                    |     |
| プロセス パフォーマンス アプリの履歴 スク                      | タートアップ ユーザー 詳細 サーヒ          | ビス |                    |     |
|                                             |                             | Ū  | 直前の BIOS 所要時間: 5.1 | 1 秒 |
| <b>へ</b><br>名前                              | 発行元                         | 状態 | スタートアップへの          |     |
| Cortana                                     | Microsoft Corporation       | 有効 | 未計測                |     |
| DeepL auto-start                            |                             | 有効 | 未計測                |     |
| ESET command line interface                 | ESET                        | 有効 | 低                  |     |
| Up Hexagon Universal Updater                | Hexagon Metrology Inte      | 有効 | なし                 |     |
| <ul> <li>Intel(R) Management and</li> </ul> | 無効化(D)                      | 無効 | なし                 |     |
| Intel® Graphics Comman                      | ファイルの場所を開く(O)<br>オンライン検索(S) | 有効 | 未計測                |     |
| iTunes Mobile Deviceへル                      | プロパティ(I)                    | 有効 | 未計測                |     |

○ 簡易表示(D)

無効にする(A)

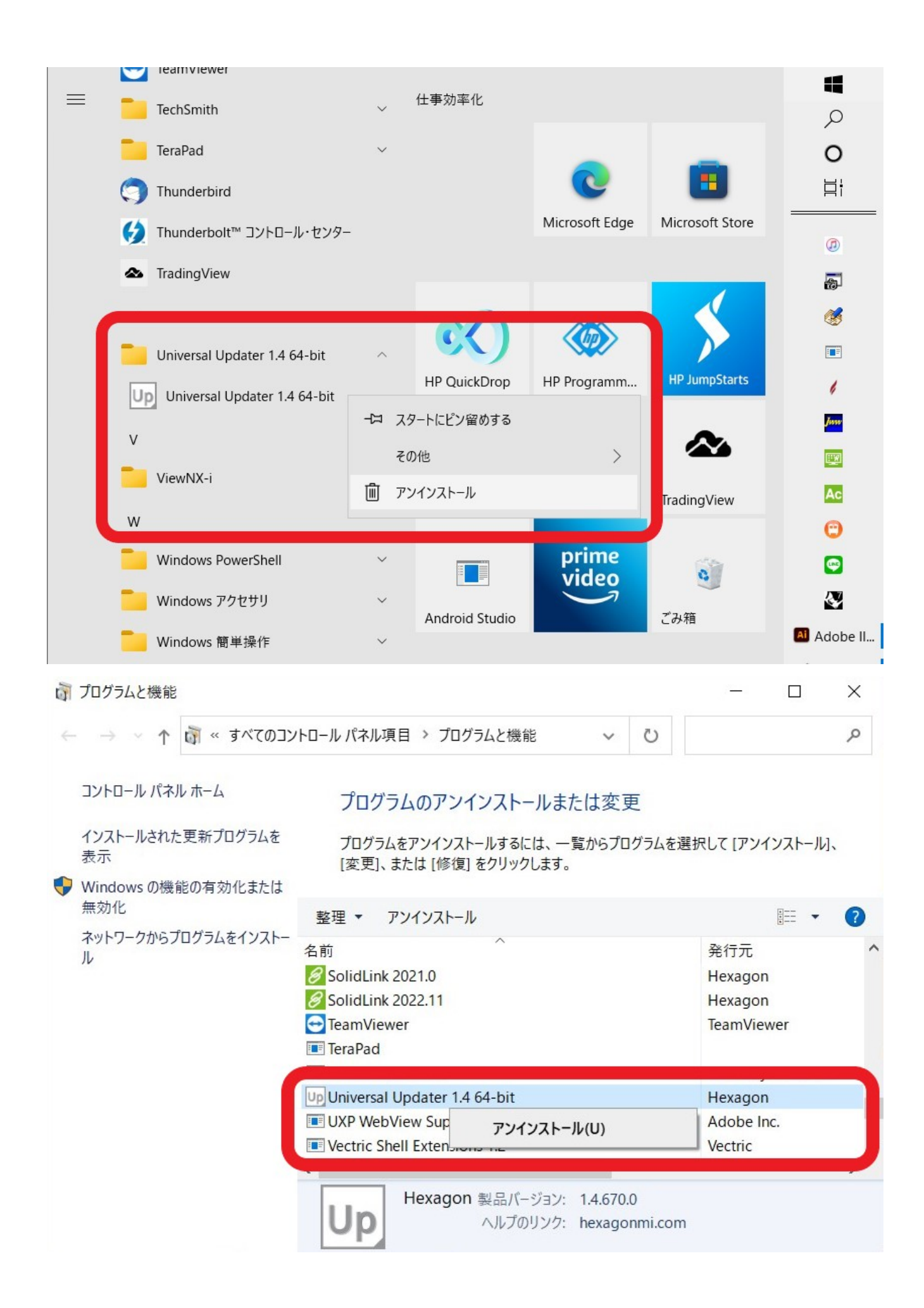

## 

### 

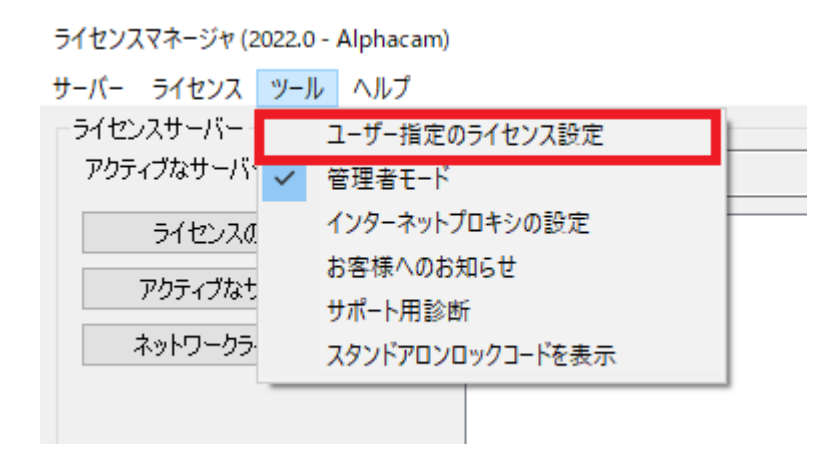

####